## PASOS PARA REALIZAR EL PAGO **Del Nrus por internet**

 Ingresa al portal de la SUNAT:
 www.sunat.gob.pe y haz clic en "Operaciones en línea (SOL)" luego ubica la opción Nueva plataforma y accede con tu Clave SOL.

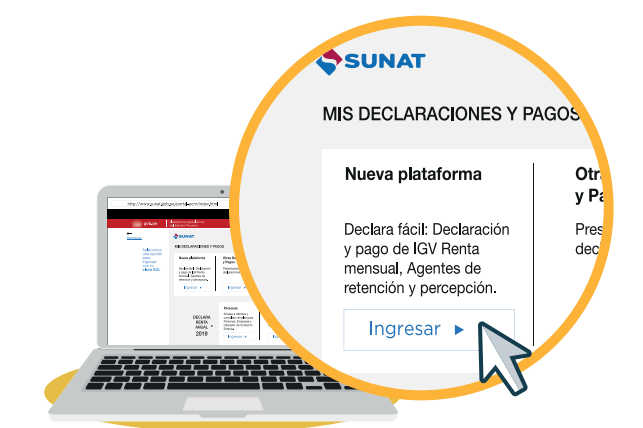

2

En la sección "MIS DECLARACIONES Y PAGOS", en la parte de "Presentación y Pago", desglosar la opción "Pago y presentación de otras declaraciones" y hacer clic en "Nuevo RUS – 1611".

| nt Ir al inicio                                                    | Seleccione Complete Preser              | nte/Pague Constancia                                                       |
|--------------------------------------------------------------------|-----------------------------------------|----------------------------------------------------------------------------|
| MIS DECLARACIONES Y<br>PAGOS                                       | Paso 2: Complete o revise los datos del | i formulario seleccionado. Luego agréguelo a la bandeja de Declaración y P |
| Presentación y Pago                                                |                                         |                                                                            |
| ▶ Declara Fácil                                                    | Luego de llenar el formulario, aseg     | úrese de agregarlo a la BANDEJA                                            |
| Presentación PDT                                                   |                                         |                                                                            |
| <ul> <li>Pago y presentación de otras<br/>declaraciones</li> </ul> | Formulario Virtual Nº 1611 -            | NUEVO RUS 🖗                                                                |
| Arrendamiento - 1683                                               | Período Tributario:                     | 007                                                                        |
| Nuevo RUS - 1611 📐 🔹 💙                                             | : Es uns declaración                    | Si 🔿 No 🔿                                                                  |
| Trabajadores del Ho<br>1676                                        | rectificatoria?:                        |                                                                            |
| Trabajadores                                                       | Total de ingresos brutos:               | 507                                                                        |

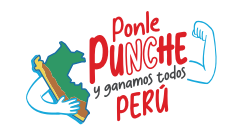

Una vez en el Formulario Virtual No 1611, ingresar el Periodo Tributario, seleccionar si es una declaración original, el total de ingresos brutos y el total de adquisiciones o compras, y luego hacer clic en "Agregar a bandeja". Según sea el nivel de sus ingresos o compras, pagara su impuesto.

| ormulario Virtual № 1611 - NU                | JEVO | RUS 🕄                |        |   |  |
|----------------------------------------------|------|----------------------|--------|---|--|
| Período Tributario:                          | 007  | m                    | m/aasa | 0 |  |
| ¿Es una declaracion<br>rectificatoria?:      | Si 🔵 | No 🛞                 |        |   |  |
| Total de ingresos brutos:                    | 507  |                      |        | 0 |  |
| Total de adquisiciones o<br>compras:         | 607  |                      |        | θ |  |
| Categoría:                                   | 400  | Seleccione Categoria | ~      | 0 |  |
| Monto de cuota mensual:                      | 503  |                      |        | 0 |  |
| Interés moratorio:                           | 504  |                      |        | θ |  |
| Compensación de las<br>percepciones del IGV: | 509  |                      |        | Θ |  |
|                                              |      |                      |        |   |  |
| Importe a pagar:                             | 505  |                      |        | θ |  |
|                                              |      | + Agregar a bandeja  |        |   |  |

Hacer clic en "Presentar/Pagar/NPS" y luego confirmar.

| esente/Pague | Co      | nstancia                                                     |                                     | Sr. Contribuyente el formulario se * |
|--------------|---------|--------------------------------------------------------------|-------------------------------------|--------------------------------------|
| Usted año    | adio un | formulario a la bandeja de pagos. Para continuar seleccione: | Ľ                                   | Presentación/Pagos                   |
| 1            |         |                                                              | Otro formulario Presentar/Pagar/NPS | *                                    |
|              | 007     | 05202                                                        | 0                                   |                                      |
| catoria?:    | si 🔿    | No 🛞                                                         |                                     |                                      |
|              | 507     | 2,50                                                         | 0                                   |                                      |

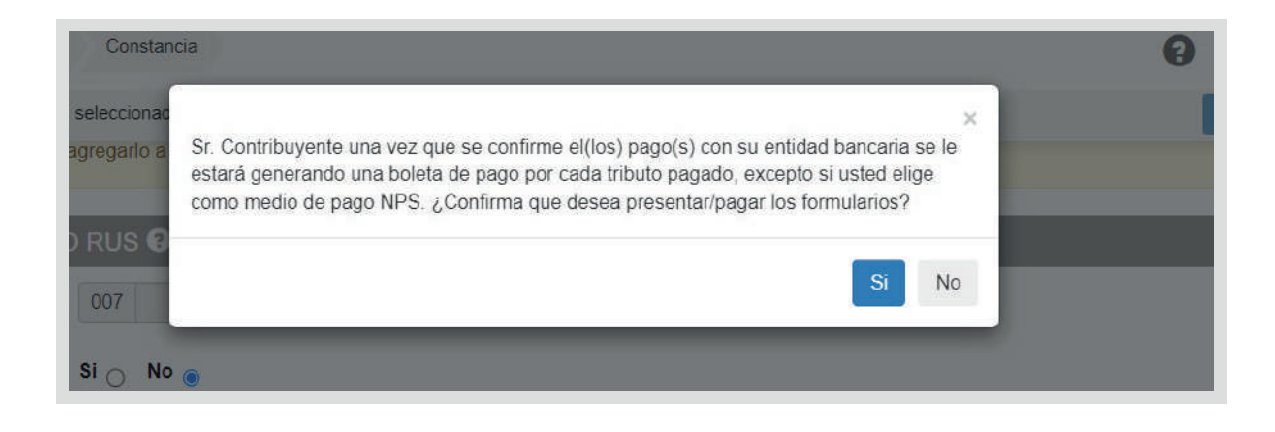

3

a. Cargo a Cuenta bancaria.

5

- b. Cargo en Cuenta de Detracciones Cuenta Convencional.
- c. Tarjeta de Crédito o Débito. En esta opción, también se puede pagar con Yape.

Para el presente caso práctico, escogeremos la tercera opción y luego hacer clic en Presentar/Pagar.

| Seleccione       Complete       Presente/Pague       Constancia       Image: Complete       Ayuda General -         Paso 3: Presente, si realizarà un pago previamente seleccione el medio a utilizar o genere el Número de Pago SUNAT (NPS)         Sr. Contribuyente una vez que se confirme el(los) pago con su entidad bancaria se le estarà generando una voleta de pago por cada tributo pagado. Excepto si usted elige como medio de pago NPS.         Cargo en Cuenta Bancaria       -         Cargo en Cuenta de Detracciones - Cuenta Convencional -       S/.20         Tarjeta de Crédito o Débito       -         Seleccione       Complete       Presente/Pague         Seleccione       Complete       Presente/Pague         Seleccione       Complete       Presente/Pague       Constancia         Seleccione       Complete       Presente/Pague       Constancia         Seleccione       Complete       Presente/Pague       Constancia       Importe Total         Seleccione       Complete       Presente/Pague       Constancia       Importe Total       Sciencia         Seleccione       Complete       Presente/Pague       Constancia       Importe Total       Sciencia         Sr. Contribuyente una vez que se confirme el(los) pago con su entidad bancaria se le estará generando una vua boleta de pago por cada tributo pagado. Excepto si usted elige como medio de pago NPS.       Sciencia </th <th>Seleccione       Complete       Presente/Pague       Constancia       Image: Constancia       Avuda Cener         Paso 3: Presente, si realizarà un pago previamente seleccione el medio a utilizar o genere el Número de Pago SUNAT (note: the pago por cada tributo pagado. Excepto si usted elige como medio de pago NPS.       Image: the pago por cada tributo pagado. Excepto si usted elige como medio de pago NPS.         Cargo en Cuenta Bancaria       -       Image: the pago por cada tributo pagado. Excepto si usted elige como medio de pago NPS.         Cargo en Cuenta de Detracciones - Cuenta Convencional -       Tarjeta de Crédito o Débito       -         Seleccione       Complete       Presente/Pague       Constancia       Image: the pago SUNAT (note: the pago NPS.)         Seleccione       Complete       Presente/Pague       Constancia       Image: the pago NPS.)       Seleccione         Seleccione       Complete       Presente/Pague       Constancia       Image: the pago SUNAT (note: the pago SUNAT (note: the pago SUNAT (</th> <th></th> <th></th> | Seleccione       Complete       Presente/Pague       Constancia       Image: Constancia       Avuda Cener         Paso 3: Presente, si realizarà un pago previamente seleccione el medio a utilizar o genere el Número de Pago SUNAT (note: the pago por cada tributo pagado. Excepto si usted elige como medio de pago NPS.       Image: the pago por cada tributo pagado. Excepto si usted elige como medio de pago NPS.         Cargo en Cuenta Bancaria       -       Image: the pago por cada tributo pagado. Excepto si usted elige como medio de pago NPS.         Cargo en Cuenta de Detracciones - Cuenta Convencional -       Tarjeta de Crédito o Débito       -         Seleccione       Complete       Presente/Pague       Constancia       Image: the pago SUNAT (note: the pago NPS.)         Seleccione       Complete       Presente/Pague       Constancia       Image: the pago NPS.)       Seleccione         Seleccione       Complete       Presente/Pague       Constancia       Image: the pago SUNAT (note: the pago SUNAT (note: the pago SUNAT (                                                                                                    |                                                                                                    |                                                                                                    |
|----------------------------------------------------------------------------------------------------|----------------------------------------------------------------------------------------------------|----------------------------------------------------------------------------------------------------|----------------------------------------------------------------------------------------------------|
| haso 3: Presente, si realizară un pago previamente seleccione el medio a utilizar o genere el Número de Pago SUNAT (NPS)         Sr. Contribuyente una vez que se confirme el(los) pago con su entidad bancaria se le estară generando una boleta de pago por cada tributo pagado. Excepto si usted elige como medio de pago NPS.         Cargo en Cuenta Bancaria       -         Cargo en Cuenta de Detracciones - Cuenta Convencional -       S/.20         Tarjeta de Cr¢dito o D¢bito       -         Seleccione       Complete       Presentel/Pague         Constribuyente una vez que se confirme el(los) pago con su entidad bancaria se le estară generando una so s: Presente, si realizară un pago previamente seleccione el medio a utilizar o genere el Número de Pago SUNAT (NE         Seleccione       Complete       Presentel/Pague       Constancia       ②       Ayuda General •         Sr. Contribuyente una vez que se confirme el(los) pago con su entidad bancaria se le estară generando una boleta de pago por cada tributo pagado. Excepto si usted elige como medio de pago NPS.          Cargo en Cuenta Bancaria       +         S/.20         Tarjeta de Cr¢dito o D¢bito       -             Cargo en Cuenta Bancaria       +                                                                                                    | haso 3: Presente, si realizară un pago previamente seleccione el medio a utilizar o genere el Número de Pago SUNAT (N         Sr. Contribuyente una vez que se confirme el(los) pago con su entidad bancaria se le estară generando una boleta de pago por cada tributo pagado. Excepto si usted elige como medio de pago NPS.         Cargo en Cuenta Bancaria       -         Cargo en Cuenta de Detracciones - Cuenta Convencional -       S/.20         Tarjeta de Cr�dito o D�bito       -         Seleccione       Complete       Presente/Pague         Constancia       ②       Q         Ayuda Gener         aso 3: Presente, si realizară un pago previamente seleccione el medio a utilizar o genere el Número de Pago SUNAT         Seleccione       Complete       Presente/Pague         Sr. Contribuyente una vez que se confirme el(los) pago con su entidad bancaria se le estară generando una boleta de pago por cada tributo pagado. Excepto si usted elige como medio de pago NPS.         Cargo en Cuenta Bancaria       +         Cargo en Cuenta de Detracciones - Cuenta       +         Cargo en Cuenta de Detracciones - Cuenta       +         Cargo en Cuenta de Detracciones - Cuenta       +         Cargo en Cuenta de Detracciones - Cuenta       +         Convencional       -         Presentar/Pagar >       -         Presentar/Pagar >       - <th>eleccione Complete Presente/Pague Constancia</th> <th>Ayuda General</th>                                                                                                    | eleccione Complete Presente/Pague Constancia                                                                                                    | Ayuda General                                                                                                    |
| Sr. Contribuyente una vez que se confirme el(los) pago con su entidad bancaria se le estará generando una<br>boleta de pago por cada tributo pagado. Excepto si usted elige como medio de pago NPS.<br>Cargo en Cuenta Bancaria -<br>Cargo en Cuenta de Detracciones - Cuenta Convencional -<br>Tarjeta de Cr¢dito o D¢bito -<br>Seleccione Complete Presente/Pague Constancia ?<br>Seleccione Complete Presente/Pague Constancia ?<br>Seleccione Complete Presente/Pague Constancia ?<br>Seleccione Complete Presente/Pague Constancia ?<br>Seleccione Complete Presente/Pague Constancia ?<br>Seleccione Complete Presente/Pague Constancia ?<br>Seleccione Complete Presente/Pague Constancia ?<br>Seleccione Complete Presente/Pague Constancia ?<br>Seleccione Complete Presente/Pague Constancia ?<br>Seleccione Complete Presente/Pague Constancia ?<br>Seleccione Interview Pago previamente seleccione el medio a utilizar o genere el Número de Pago SUNAT (NF<br>Sr. Contribuyente una vez que se confirme el(los) pago con su entidad bancaria se le estará generando<br>una boleta de pago por cada tributo pagado. Excepto si usted elige como medio de pago NPS.<br>Cargo en Cuenta Bancaria +<br>Cargo en Cuenta Bancaria +<br>Cargo en Cuenta de Detracciones - Cuenta +<br>S/.20<br>Presentar/Pagar ?<br>Seleccione su tageta de Credito o Debito                                                                                                    | Sr. Contribuyente una vez que se confirme el(los) pago con su entidad bancaria se le estará generando una boleta de pago por cada tributo pagado. Excepto si usted elige como medio de pago NPS.         Cargo en Cuenta Bancaria       -         Cargo en Cuenta de Detracciones - Cuenta Convencional -       S/.20         Tarjeta de Cr¢dito o D¢bito       -         Seleccione       Complete       Presente/Pague         Seleccione       Complete       Presente/Pague         Seleccione       Complete       Presente/Pague         Seleccione       Complete       Presente/Pague         Seleccione       Complete       Presente/Pague         Seleccione       Complete       Presente/Pague         Seleccione       Complete       Presente/Pague         Seleccione       Complete       Presente/Pague         Seleccione       Complete       Presente/Pague         Seleccione       Complete       Presente/Pague         Seleccione       Complete       Presente/Pague         Seleccione       Complete       Presente/Pague         Seleccione       Complete       Presentar/Pague         Sr. Contribuyente una vez que se confirme el(los) pago con su entidad bancaria se le estará generando una boleta de pago por cada tributo pagado. Excepto si usted elige como medio de pago NPS.         Cargo e                                                                                                    | <b>so 3:</b> Presente, si realizará un pago previamente seleccione el medio a u                                                                                                    | utilizar o genere el Número de Pago SUNAT (NPS                                                                                                    |
| Sr. Contribuyente una vez que se confirme el(los) pago con su entidad bancaria se le estará generando una soleta de pago por cada tributo pagado. Excepto si usted elige como medio de pago NPS.<br>Cargo en Cuenta Bancaria - S/.20<br>Tarjeta de Cr\$dito o D\$pbito - Presente/Pague Constancia @ @ Ayuda General • S/.20<br>Seleccione Complete Presente/Pague Constancia @ @ Ayuda General • S/.20<br>Seleccione Complete Presente/Pague Constancia @ @ Ayuda General • S/.20<br>Seleccione Complete Presente/Pague Constancia @ @ Ayuda General • S/.20<br>Seleccione Complete Presente/Pague Constancia @ @ Ayuda General • S/.20<br>Seleccione Complete Presente/Pague Constancia @ @ Ayuda General • S/.20<br>Seleccione Complete Presente/Pague Constancia @ @ Ayuda General • S/.20<br>Tarjeta de Credito o Debito                                                                                                    | Sr. Contribuyente una vez que se confirme el(los) pago con su entidad bancaria se le estará generando una boleta de pago por cada tributo pagado. Excepto si usted elige como medio de pago NPS.          Cargo en Cuenta Bancaria       -         Cargo en Cuenta de Detracciones - Cuenta Convencional -       S/.20         Tarjeta de Crêdito o Dêbito       -         Seleccione       Complete       Presente/Pague         Constancia       @       Ayuda Generaso 3: Presente, si realizará un pago previamente seleccione el medio a utilizar o genere el Número de Pago SUNAT         Sr. Contribuyente una vez que se confirme el(los) pago con su entidad bancaria se le estará generando una boleta de pago por cada tributo pagado. Excepto si usted elige como medio de pago NPS.         Cargo en Cuenta Bancaria       +         Cargo en Cuenta Bancaria       +         Cargo en Cuenta Bancaria       +         Cargo en Cuenta de Detracciones - Cuenta       +         Cargo en Cuenta de Detracciones - Cuenta       +         Cargo en Cuenta de Detracciones - Cuenta       +         Convencional       -       S/.20         Tarjeta de Crêdito o Dêbito       -       -         Importe Total       S/.20       -         Importe Total       -       -         Importe Total       -       -         Importe Total       -       -         Importe Tot                                                                                                    |                                                                                                    |                                                                                                    |
| beleta de pago por cada tributo pagado. Excepto si usted elige como medio de pago NPS.<br>Cargo en Cuenta Bancaria - S/.20<br>Tarjeta de Cr¢dito o D¢bito - Presenter/Pagar ><br>Seleccione Complete Presenter/Pague Constancia ?<br>Seleccione Complete Presenter/Pague Constancia ?<br>Seleccione Complete Presenter/Pague Constancia ?<br>Seleccione Complete Presenter/Pague Constancia ?<br>Seleccione Complete Presenter/Pague Constancia ?<br>Seleccione Complete Presenter/Pague Constancia ?<br>Seleccione Complete Presenter/Pague Constancia ?<br>Seleccione Complete Presenter/Pague Constancia ?<br>Seleccione Complete Presenter/Pague Constancia ?<br>Seleccione Complete Presenter/Pague Constancia ?<br>Seleccione Complete Presenter/Pague Constancia ?<br>Seleccione Cuenta Bancaria + Convencional + S/.20<br>Tarjeta de Cr¢dito o D¢bito - S/.20<br>Presentar/Pagar ?                                                                                                    | boleta de pago por cada tributo pagado. Excepto si usted elige como medio de pago NPS.          Cargo en Cuenta Bancaria       -         Cargo en Cuenta de Detracciones - Cuenta Convencional -       S/.20         Tarjeta de Crôdito o Dôbito       -         Seleccione       Complete       Presente/Pague         Constancia       ?       ?         Seleccione       Complete       Presente/Pague         Seleccione       Complete       Presente/Pague         Seleccione       Complete       Presente/Pague         Seleccione       Complete       Presente/Pague         Seleccione       Complete       Presente/Pague         Seleccione       Complete       Presente/Pague         Seleccione       Complete       Presente/Pague         Seleccione       Complete       Presente/Pague         Seleccione       Complete       Presente/Pague         Seleccione       Complete       Presente/Pague         Sr. Contribuyente una vez que se confirme el(los) pago con su entidad bancaria se le estará generando una boleta de pago por cada tributo pagado. Excepto si usted elige como medio de pago NPS.         Cargo en Cuenta Bancaria       +         Convencional       +         S/.20       Presentar/Pagar >         Presentar/Pagar > <td>Sr. Contribuyente una vez que se confirme el(los) pago con su ent</td> <td>ntidad bancaria se le estará generando una 🧹</td>                                                                                                    | Sr. Contribuyente una vez que se confirme el(los) pago con su ent                                                                                                    | ntidad bancaria se le estará generando una 🧹                                                                                                    |
| Cargo en Cuenta Bancaria       -         Cargo en Cuenta de Detracciones - Cuenta Convencional       S/.20         Tarjeta de Crèdito o Dèbito       -         Seleccione       Complete       Presente/Pague         Seleccione       Complete       Presente/Pague         Seleccione       Complete       Presente/Pague         Seleccione       Complete       Presente/Pague         Seleccione       Complete       Presente/Pague         Sr. Contribuyente una vez que se confirme el(los) pago con su entidad bancaria se le estará generando vina boleta de pago por cada tributo pagado. Excepto si usted elige como medio de pago NPS.         Cargo en Cuenta Bancaria       +         Cargo en Cuenta de Detracciones - Cuenta       +         Minorte Total       S/.20         Tarjeta de Crèdito o Dèbito       -         Importe Total       S/.20         Presentar/Pagar >       -         Seleccione su tarjeta de Credito o Debito       -                                                                                                    | Cargo en Cuenta Bancaria       -         Cargo en Cuenta de Detracciones - Cuenta Convencional -       S/.20         Tarjeta de Cr¢dito o D¢bito       -         Seleccione       Complete       Presente/Pague       Constancia       ?       Q       Ayuda Gener         aso 3: Presente, si realizará un pago previamente seleccione el medio a utilizar o genere el Número de Pago SUNAT         Sr. Contribuyente una vez que se confirme el(los) pago con su entidad bancaria se le estará generando una boleta de pago por cada tributo pagado. Excepto si usted elige como medio de pago NPS.         Cargo en Cuenta Bancaria       +         Cargo en Cuenta de Detracciones - Cuenta       +         S/.20       Presentar/Pagar         Tarjeta de Cr¢dito o D¢bito       -                                                                                                    | boleta de pago por cada tributo pagado. Excepto si usted                                                                                                    | l elige como medio de pago NPS.                                                                                                    |
| Cargo en Cuenta Bancaria       -         Cargo en Cuenta de Detracciones - Cuenta Convencional -       S/.20         Tarjeta de Crèdito o Dèbito       -         Seleccione       Complete       Presente/Pague       Constancia       ?       Ayuda General -         Seleccione       Complete       Presente/Pague       Constancia       ?       ?       Ayuda General -         Seleccione       Complete       Presente/Pague       Constancia       ?       ?       Ayuda General -         Seleccione       Complete       Presente/Pague       Constancia       ?       ?       Ayuda General -         Seleccione       Complete       Presente/Pague       Constancia       ?       ?       Ayuda General -         Sr. Contribuyente una vez que se confirme el(los) pago con su entidad bancaria se le estará generando ver una boleta de pago por cada tributo pagado. Excepto si usted elige como medio de pago NPS.          Cargo en Cuenta Bancaria       +        S/.20         Tarjeta de Crèdito o Dèbito       -         S/.20         Presentar/Pagar >       .             Seleccione su tarjeta de Credito o Debito       -       .            Seleccione su tarjeta de Credito                                                                                                    | Cargo en Cuenta Bancaria       -         Cargo en Cuenta de Detracciones - Cuenta Convencional -       S/.20         Tarjeta de Cr¢dito o D¢bito       -         Seleccione       Complete       Presente/Pague       Constancia       ?       Ayuda Gener         Seleccione       Complete       Presente/Pague       Constancia       ?       ?       Ayuda Gener         seleccione       Complete       Presente/Pague       Constancia       ?       ?       Ayuda Gener         seleccione       Complete       Presente/Pague       Constancia       ?       ?       Ayuda Gener         seso 3: Presente, si realizarà un pago previamente seleccione el medio a utilizar o genere el Número de Pago SUNAT       sr. Contribuyente una vez que se confirme el(los) pago con su entidad bancaria se le estará generando una boleta de pago por cada tributo pagado. Excepto si usted elige como medio de pago NPS.         Cargo en Cuenta Bancaria       +       *       S/.20         Tarjeta de Cr¢dito o D¢bito       -       -       S/.20       Presentar/Pagar >                                                                                                    |                                                                                                    |                                                                                                    |
| Cargo en Cuenta de Detracciones - Cuenta Convencional -   Tarjeta de Cr                                                                                                    | Cargo en Cuenta de Detracciones - Cuenta Convencional -<br>Tarjeta de Cr¢dito o D¢bito - S/.20<br>Presentar/Pagar ><br>Seleccione Complete Presente/Pague Constancia @ Ayuda Gener<br>aso 3: Presente, si realizará un pago previamente seleccione el medio a utilizar o genere el Número de Pago SUNAT<br>Sr. Contribuyente una vez que se confirme el(los) pago con su entidad bancaria se le estará generando<br>una boleta de pago por cada tributo pagado. Excepto si usted elige como medio de pago NPS.<br>Cargo en Cuenta Bancaria +<br>Cargo en Cuenta Bancaria +<br>Cargo en Cuenta de Detracciones - Cuenta +<br>Convencional +<br>Tarjeta de Cr¢dito o D¢bito -<br>@ \vec{VEC} @ \vec{VEC} @ \vec{VEC} @ \vec{VEC} & \vec{VEC} & \vec{VEC} | Cargo en Cuenta Bancaria                                                                                                    | - 📜 Importe Total                                                                                                    |
| S/.20<br>Tarjeta de Cr¢dito o D¢bito -<br>Seleccione Complete Presente/Pague Constancia Convencional Convencional                                                                                                    | S/.20<br>Tarjeta de Crôdito o Dôbito - S/.20 Presentar/Pagar > Seleccione Complete Presente/Pague Constancia Constancia Complete Presente/Pague Constancia Constancia Complete Presente/Pague Constancia Constancia Constancia Constancia Constancia Cargo en Cuenta Bancaria + Cargo en Cuenta Bancaria + Cargo en Cuenta de Detracciones - Cuenta + Cargo en Cuenta de Detracciones - Cuenta + Cargo en Cuenta de Crôdito o Dôbito - Cargo en Cuenta de Crôdito en Dôbito - Cargo en Cuenta de Crôdito en Dôbito - Cargo en Cuenta de Crôdito en Dôbito - Cargo en Cuenta de Crôdito en Dôbito - Cargo en Cuenta de Crôdito en Dôbito - Cargo en Cu                       | Cargo en Cuenta de Detracciones - Cuenta Convencion                                                                                                    |                                                                                                    |
| Tarjeta de Cr¢dito o D¢bito       -         Presentat//Pagar >         Seleccione       Complete       Presente/Pague       Constancia       ?       Ayuda General -         aso 3: Presente, si realizará un pago previamente seleccione el medio a utilizar o genere el Número de Pago SUNAT (NF         Sr. Contribuyente una vez que se confirme el(los) pago con su entidad bancaria se le estará generando una boleta de pago por cada tributo pagado. Excepto si usted elige como medio de pago NPS.         Cargo en Cuenta Bancaria       +         Cargo en Cuenta de Detracciones - Cuenta       +         S/.20       Presentar//Pagar >         Tarjeta de Cr¢dito o D¢bito       -         Importe Total       S/.20         Presentar//Pagar >       Seleccione su tarjeta de Credito o Debito                                                                                                    | Tarjeta de Crŷdito o Dŷbito       -         Presentar/Pagar >         Seleccione       Complete       Presente/Pague       Constancia       ?       ?       Ayuda Gener         aso 3: Presente, si realizará un pago previamente seleccione el medio a utilizar o genere el Número de Pago SUNAT         Sr. Contribuyente una vez que se confirme el(los) pago con su entidad bancaria se le estará generando una boleta de pago por cada tributo pagado. Excepto si usted elige como medio de pago NPS.         Cargo en Cuenta Bancaria       +         Cargo en Cuenta de Detracciones - Cuenta       +         Cargo en Cuenta de Detracciones - Cuenta       +         S/.20       Presentar/Pagar >         Tarjeta de Crŷdito o Dŷbito       -                                                                                                    | sargo en cuenta de Detracciones - Cuenta Convenciona                                                                                                    | S/.20                                                                                                    |
| Seleccione Complete Presente/Pague Constancia 2 Ayuda General -<br>aso 3: Presente, si realizará un pago previamente seleccione el medio a utilizar o genere el Número de Pago SUNAT (NF<br>Sr. Contribuyente una vez que se confirme el(los) pago con su entidad bancaria se le estará generando<br>una boleta de pago por cada tributo pagado. Excepto si usted elige como medio de pago NPS.<br>Cargo en Cuenta Bancaria +<br>Cargo en Cuenta de Detracciones - Cuenta +<br>Convencional +<br>Cargo en Cuenta de Detracciones - Cuenta +<br>Convencional -<br>Presentar/Pagar >                                                                                                    | Seleccione       Complete       Presente/Pague       Constancia       ?       Ayuda Gener         raso 3: Presente, si realizará un pago previamente seleccione el medio a utilizar o genere el Número de Pago SUNAT       sr. Contribuyente una vez que se confirme el(los) pago con su entidad bancaria se le estará generando una boleta de pago por cada tributo pagado. Excepto si usted elige como medio de pago NPS.         Cargo en Cuenta Bancaria       +         Cargo en Cuenta de Detracciones - Cuenta       +         Cargo en Cuenta de Detracciones - Cuenta       +         S/.20       Presentar//Pagar >         Importer Total       -                                                                                                    | Tarjeta de Cr�dito o D�bito                                                                                                    | -<br>Presentar/Pagar                                                                                                    |
| Seleccione       Complete       Presente/Pague       Constancia       Image: Constancia       Ayuda General         asso 3: Presente, si realizará un pago previamente seleccione el medio a utilizar o genere el Número de Pago SUNAT (NF         Sr. Contribuyente una vez que se confirme el(los) pago con su entidad bancaria se le estará generando vana boleta de pago por cada tributo pagado. Excepto si usted elige como medio de pago NPS.         Cargo en Cuenta Bancaria       +         Cargo en Cuenta de Detracciones - Cuenta       +         Convencional       -         Importe Total       S/.200         Presentar/Pagar >         Importe Total       -         Seleccione su tarjeta de Credito o Debito       -                                                                                                    | Seleccione       Complete       Presente/Pague       Constancia       Image: Complete in the image: Constancia       Ayuda Generica         asso 3: Presente, si realizará un pago previamente seleccione el medio a utilizar o genere el Número de Pago SUNAT       Sr. Contribuyente una vez que se confirme el(los) pago con su entidad bancaria se le estará generando una boleta de pago por cada tributo pagado. Excepto si usted elige como medio de pago NPS.       Image: Cargo en Cuenta Bancaria       +         Cargo en Cuenta Bancaria       +       Importe Total       S/.20         Tarjeta de Crigidito o Digitio       -       Presentar/Pagar >                                                                                                    |                                                                                                    |                                                                                                    |
| Seleccione       Complete       Presente/Pague       Constancia       Q       Ayuda General         aso 3: Presente, si realizară un pago previamente seleccione el medio a utilizar o genere el Número de Pago SUNAT (NF         sr. Contribuyente una vez que se confirme el(los) pago con su entidad bancaria se le estară generando una boleta de pago por cada tributo pagado. Excepto si usted elige como medio de pago NPS.         Cargo en Cuenta Bancaria       +         Cargo en Cuenta de Detracciones - Cuenta       +         Convencional       -         Itarjeta de Cr¢dito o D¢bito       -         Importe Total       -         Seleccione su tarjeta de Credito o Debito       -                                                                                                    | Seleccione       Complete       Presente/Pague       Constancia       ?       Ayuda Gener         aso 3: Presente, si realizará un pago previamente seleccione el medio a utilizar o genere el Número de Pago SUNAT       sr. Contribuyente una vez que se confirme el(los) pago con su entidad bancaria se le estará generando una boleta de pago por cada tributo pagado. Excepto si usted elige como medio de pago NPS.       Importe Total         Cargo en Cuenta Bancaria       +       Cargo en Cuenta de Detracciones - Cuenta       +       S/.20         Tarjeta de Crôdito o Dôbito       -       Importe Total       Importe Total       S/.20                                                                                                    |                                                                                                    |                                                                                                    |
| Seleccione Complete Presente/Pague Constancia ? Ayuda General -   raso 3: Presente, si realizará un pago previamente seleccione el medio a utilizar o genere el Número de Pago SUNAT (NF Sr. Contribuyente una vez que se confirme el(los) pago con su entidad bancaria se le estará generando una boleta de pago por cada tributo pagado. Excepto si usted elige como medio de pago NPS.   Cargo en Cuenta Bancaria + Cargo en Cuenta de Detracciones - Cuenta Farjeta de Cr¢dito o D¢bito • •                                                                                                    | Seleccione       Complete       Presente/Pague       Constancia       ?       ?       Ayuda Gener         asso 3: Presente, si realizará un pago previamente seleccione el medio a utilizar o genere el Número de Pago SUNAT       sr. Contribuyente una vez que se confirme el(los) pago con su entidad bancaria se le estará generando una boleta de pago por cada tributo pagado. Excepto si usted elige como medio de pago NPS.         Cargo en Cuenta Bancaria       +         Cargo en Cuenta de Detracciones - Cuenta       +         Convencional       -         Tarjeta de Crêdito o Dêbito       -         Importe Total       -                                                                                                    |                                                                                                    |                                                                                                    |
| Seleccione Complete Presente/Pague Constancia ? Ayuda General -   rasso 3: Presente, si realizarà un pago previamente seleccione el medio a utilizar o genere el Número de Pago SUNAT (NF sr. Contribuyente una vez que se confirme el(los) pago con su entidad bancaria se le estarà generando una boleta de pago por cada tributo pagado. Excepto si usted elige como medio de pago NPS.   Cargo en Cuenta Bancaria + Cargo en Cuenta de Detracciones - Cuenta Constancia + Cargo en Cuenta de Detracciones - Cuenta • •                                                                                                    | Seleccione       Complete       Presente/Pague       Constancia       ?       Ayuda Gener         raso 3: Presente, si realizará un pago previamente seleccione el medio a utilizar o genere el Número de Pago SUNAT       Image: Constancia       Pago SUNAT         sr. Contribuyente una vez que se confirme el(los) pago con su entidad bancaria se le estará generando una boleta de pago por cada tributo pagado. Excepto si usted elige como medio de pago NPS.       Image: Cargo en Cuenta Bancaria       +         Cargo en Cuenta Bancaria       +       Importe Total       S/.20         Tarjeta de Cr¢dito o D¢bito       -       -       Presentar/Pagar >                                                                                                    |                                                                                                    |                                                                                                    |
| Cargo en Cuenta Bancaria       +         Cargo en Cuenta de Detracciones - Cuenta<br>Convencional       +         Tarjeta de Crêdito o Dêbito       -         Image: Seleccione su tarjeta de Credito o Debito       -                                                                                                    | Cargo en Cuenta Bancaria       +         Cargo en Cuenta de Detracciones - Cuenta       +         Convencional       +         Tarjeta de Cr∲dito o D∲bito       -         Image: Convencional       -                                                                                                    |                                                                                                    |                                                                                                    |
| Cargo en Cuenta Bancaria       +         Cargo en Cuenta de Detracciones - Cuenta convencional       +         Tarjeta de Crêdito o Dêbito       -         Image: Image: Imag                                                                                                    | Cargo en Cuenta Bancaria       +         Cargo en Cuenta de Detracciones - Cuenta       +         Convencional       +         Tarjeta de Cr�dito o D�bito       -         Image: Second content of the second content of the se                                                                                                    | <ul> <li>o 3: Presente, si realizará un pago previamente seleccione el medio a</li> <li>Sr. Contribuyente una vez que se confirme el(los) pago con su e<br/>una boleta de pago por cada tributo pagado. Excepto si uste</li> </ul>                                                                                                    | entidad bancaria se le estará generando                                                                                                    |
| Cargo en Cuenta de Detracciones - Cuenta +   Convencional +   Tarjeta de Crêdito o Dêbito - <td< td=""><td>Cargo en Cuenta de Detracciones - Cuenta +<br/>Convencional +<br/>Tarjeta de Cr∲dito o D∲bito -<br/>€ € € € € € € € € € € € € € € € € € €</td><td><ul> <li>o 3: Presente, si realizará un pago previamente seleccione el medio a</li> <li>Sr. Contribuyente una vez que se confirme el(los) pago con su e una boleta de pago por cada tributo pagado. Excepto si uste</li> </ul></td><td>entidad bancaria se le estará generando<br/>ed elige como medio de pago NPS.</td></td<>                                                                                                    | Cargo en Cuenta de Detracciones - Cuenta +<br>Convencional +<br>Tarjeta de Cr∲dito o D∲bito -<br>€ € € € € € € € € € € € € € € € € € €                                                                                                     | <ul> <li>o 3: Presente, si realizará un pago previamente seleccione el medio a</li> <li>Sr. Contribuyente una vez que se confirme el(los) pago con su e una boleta de pago por cada tributo pagado. Excepto si uste</li> </ul>                                                                                                    | entidad bancaria se le estará generando<br>ed elige como medio de pago NPS.                                                                                                    |
| Convencional   Tarjeta de Crôdito o Dôbito      Image: Convencional      S/.20       S/.20  Presentar/Pagar >  Seleccione su tarjeta de Credito o Debito                                                                                                    | Convencional Crêdito o Dêbito - S/.20<br>■ VISA © ANN DE SU CARTA SI S/.20                                                                                                    | <ul> <li>o 3: Presente, si realizará un pago previamente seleccione el medio a</li> <li>Sr. Contribuyente una vez que se confirme el(los) pago con su e una boleta de pago por cada tributo pagado. Excepto si uste</li> <li>Cargo en Cuenta Bancaria</li> </ul>                                                                                                    | <ul> <li>a utilizar o genere el Número de Pago SUNAT (N</li> <li>entidad bancaria se le estará generando ed elige como medio de pago NPS.</li> <li>+ Temporte Total</li> </ul>                                                                 |
| Tarjeta de Cr¢dito o D¢bito       - <ul> <li>● ● ● ● ● ● ● ● ● ● ● ● ● ● ● ● ● ● ●</li></ul>                                                                                                    | Tarjeta de Crôdito o Dôbito - Presentar/Pagar >                                                                                                    | <ul> <li>o 3: Presente, si realizará un pago previamente seleccione el medio a</li> <li>Sr. Contribuyente una vez que se confirme el(los) pago con su e una boleta de pago por cada tributo pagado. Excepto si uste</li> <li>Cargo en Cuenta Bancaria</li> <li>Cargo en Cuenta de Detracciones - Cuenta</li> </ul>                                                                                                    | a utilizar o genere el Número de Pago SUNAT (N entidad bancaria se le estará generando ed elige como medio de pago NPS. + Importe Total                                                                                                    |
| Seleccione su tarjeta de Credito o Debito                                                                                                    |                                                                                                    | <ul> <li>o 3: Presente, si realizará un pago previamente seleccione el medio a</li> <li>Sr. Contribuyente una vez que se confirme el(los) pago con su e una boleta de pago por cada tributo pagado. Excepto si uste</li> <li>Cargo en Cuenta Bancaria</li> <li>Cargo en Cuenta de Detracciones - Cuenta</li> <li>Convencional</li> </ul>                                                                                                    | <ul> <li>a utilizar o genere el Número de Pago SUNAT (N</li> <li>entidad bancaria se le estará generando ed elige como medio de pago NPS.</li> <li>+</li> <li>Importe Total</li> <li>+</li> <li>S/.20</li> </ul>                               |
| Seleccione su tarjeta de Credito o Debito                                                                                                    |                                                                                                    | <ul> <li>o 3: Presente, si realizará un pago previamente seleccione el medio a</li> <li>Sr. Contribuyente una vez que se confirme el(los) pago con su e una boleta de pago por cada tributo pagado. Excepto si uste</li> <li>Cargo en Cuenta Bancaria</li> <li>Cargo en Cuenta de Detracciones - Cuenta</li> <li>Convencional</li> <li>Carjeta de Crédito o Débito</li> </ul>                                                                                            | <ul> <li>A utilizar o genere el Número de Pago SUNAT (Nentidad bancaria se le estará generando ed elige como medio de pago NPS.</li> <li>+ Importe Total</li> <li>+ S/.20</li> <li>Presentar/Pagar &gt;</li> </ul>                             |
| Seleccione su tarjeta de Credito o Debito                                                                                                    | Testinger                                                                                                    | <ul> <li>o 3: Presente, si realizará un pago previamente seleccione el medio a</li> <li>Sr. Contribuyente una vez que se confirme el(los) pago con su e una boleta de pago por cada tributo pagado. Excepto si uste</li> <li>Cargo en Cuenta Bancaria</li> <li>Cargo en Cuenta de Detracciones - Cuenta</li> <li>Convencional</li> <li>Carjeta de Cr¢dito o D¢bito</li> </ul>                                                                                            | <ul> <li>A utilizar o genere el Número de Pago SUNAT (N</li> <li>entidad bancaria se le estará generando ed elige como medio de pago NPS.</li> <li>+</li> <li>Importe Total</li> <li>+</li> <li>S/.20</li> <li>Presentar/Pagar &gt;</li> </ul> |
|                                                                                                    | Seleccione su tarjeta de Credito o Debito                                                                                                    | <ul> <li>o 3: Presente, si realizará un pago previamente seleccione el medio a</li> <li>Sr. Contribuyente una vez que se confirme el(los) pago con su e una boleta de pago por cada tributo pagado. Excepto si uste</li> <li>Cargo en Cuenta Bancaria</li> <li>Cargo en Cuenta de Detracciones - Cuenta</li> <li>Convencional</li> <li>Carjeta de Crédito o Débito</li> </ul>                                                                                            | <ul> <li>a utilizar o genere el Número de Pago SUNAT (Nentidad bancaria se le estará generando ed elige como medio de pago NPS.</li> <li>+</li> <li>Importe Total</li> <li>+</li> <li>S/.20</li> <li>Presentar/Pagar &gt;</li> </ul>           |
|                                                                                                    |                                                                                                    | <ul> <li>o 3: Presente, si realizará un pago previamente seleccione el medio a</li> <li>Sr. Contribuyente una vez que se confirme el(los) pago con su e una boleta de pago por cada tributo pagado. Excepto si uste</li> <li>cargo en Cuenta Bancaria</li> <li>cargo en Cuenta de Detracciones - Cuenta</li> <li>convencional</li> <li>carjeta de Cr¢dito o D¢bito</li> <li>e concenta de Crédito o D¢bito</li> <li>Seleccione su tarjeta de Credito o Debito</li> </ul> | <ul> <li>a utilizar o genere el Número de Pago SUNAT (Nentidad bancaria se le estará generando ed elige como medio de pago NPS.</li> <li>+</li> <li>Emporte Total</li> <li>+</li> <li>S/.20</li> <li>Presentar/Pagar &gt;</li> </ul>           |

**6** Escoger medio de pago, para el ejemplo, utilizaremos el Yape, elegimos la opción Yape y hacemos clic en "Continuar", para después llenar los datos que em pide el Yape.

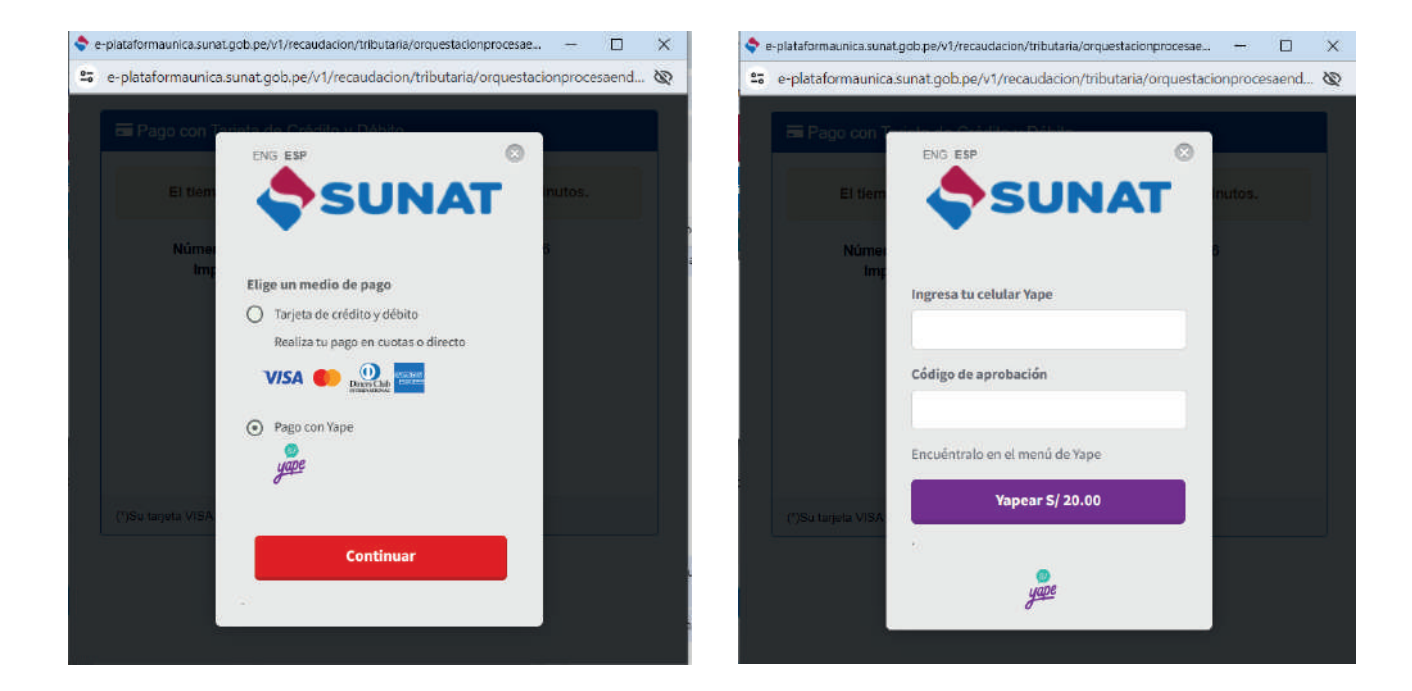

Una vez pagado mi tributo, me saldrá el resumen de Transacciones indicando que mi Declaración/Pago del Nuevo RUS ya fue realizado con éxito.

| A Ir al inicio <                                      | Selecci   | one Complet       | e Presenter        | Pague Co       | onstancia                                       |                         | 0             | Ayuda Goneral -         |
|-------------------------------------------------------|-----------|-------------------|--------------------|----------------|-------------------------------------------------|-------------------------|---------------|-------------------------|
| MIS DECLARACIONES Y<br>PAGOS                          | Paso 4: 0 | Constancia agrega | ida y de detaile d | le Declaración | y/o pago dei (de los) formulario(s) presentado( | 6).                     | R Guard       | lar 💩 Imprimir 🛱 Envia  |
| Presentación y Pago     Declara Fácil                 | Resur     | nen de Transaco   | iones              |                |                                                 |                         |               |                         |
| IGV Renta Mensual - 621                               | Resu      | men de Tran       | sacciones          |                |                                                 |                         |               |                         |
| Agentes de Retención<br>IGV - 626                     | - Dat     | os Generales:     |                    |                |                                                 |                         |               |                         |
| Agentes de Percepción<br>IGV Hidrocarburos - 633      | RUC       |                   |                    |                |                                                 |                         |               |                         |
| Agentes de Percepción<br>IGV Ventas internas -<br>697 | Fech      |                   |                    |                |                                                 |                         |               |                         |
| Presentación PDT                                      |           |                   |                    |                |                                                 |                         |               |                         |
| Pago y presentación de otras                          | Form      | Descripción       | Nº Orden           | Período        | Tributo                                         | Nro. Documento          | Monto de pago |                         |
| Arrendamiento - 1683                                  | 1611      | NUEVO RUS         | 1056324328         | 202405         | NUEVO REGIMEN RUS SIMPLIFICADO                  |                         | S/ 20         | Ver Ver                 |
| Nuovo RUS - 1611                                      |           |                   |                    |                |                                                 |                         |               | Detaile Constancia      |
| Trabajadores del Hogar -<br>1676                      |           |                   |                    |                |                                                 | Cantidad de formularios | 1             | <u>Ver todas</u><br>las |
| Trabajadores<br>Independientes - 616                  |           |                   |                    |                |                                                 |                         |               | constancias             |
| Pago de Detracciones                                  |           |                   |                    |                |                                                 | Monto pagado            | \$/ 20        |                         |